Secretaria de Gestão Departamento de Transferências Voluntárias Notificação Prévia/ Inadimplência

#### Atender ao ACÓRDÃO Nº 2550/2013 – TCU;

 Permitir que a notificação prévia seja registrada no SICONV, conforme determina a Portaria Interministerial nº 424, de 30 dezembro de 2016, e enviada por integração para o SIAFI, evitando assim inconsistências entre esses sistemas e dando mais transparência na situação do instrumento de transferência voluntária.

#### Como Funciona a Notificação Prévia?

- A notificação prévia é registrada no SICONV. Ao notificar o convenente o SICONV enviará um agendamento para o SIAFI onde o prazo de 45 dias para a efetivação da inadimplência começará a contar a partir da data informada no campo "Data do Documento".
- O convenente e os órgãos de controle e similar receberão e-mail informando o registro da notificação no SICONV.

- A situação da notificação prévia será **"Inadimplência Pendente**" até que o prazo de 45 dias termine. Finalizando os 45 dias a situação da notificação será alterada para "**Concluído"**.
- Após enviar notificação prévia a Situação de Inadimplência da transferência deverá ser alterada na aba Dados para "Em Diligência". Após a efetivação da inadimplência a situação deverá ser alterada para Inadimplência efetiva atraso na entrega da documentação ou Inadimplência efetiva após entrega da documentação.

Para exibir a tela abaixo o usuário deverá consultar o convênio, clicar no menu "**Prestação de Contas**" e em seguida acessar a opção "**Notificação Prévia Inadimplência**".

|                         |                                        |                   |           |                             |                 |             |                       | Acesso à Informação          | BRASIL                                    |
|-------------------------|----------------------------------------|-------------------|-----------|-----------------------------|-----------------|-------------|-----------------------|------------------------------|-------------------------------------------|
| HOMOLOGAÇÃO             |                                        |                   |           |                             |                 |             |                       |                              | Sair do Sistema X<br>02/05/2018 11:02-n/a |
| SICONV                  | Cadastramento                          | Programas         | Propostas | Execução                    | Inf. Gerenciais | Cadastros   | Acomp. e Fiscalização | Prestação de Contas          |                                           |
|                         | Administração                          | Banco de Projetos | D TCE     | Verificação de Regularidade |                 |             |                       |                              |                                           |
| Principal → Consultar C | onvênio → Notificação Prévia / Inadimp | lência            |           |                             |                 |             |                       |                              |                                           |
| Notificação Pré         | évia / Inadimplência                   |                   |           |                             |                 |             | 20113 - MINISTE       | RIO DO PLANEJAMENTO, DESENVO | UVIMENTO E GESTAO                         |
|                         |                                        |                   |           |                             |                 |             |                       |                              | ► Convênio 920049/2018                    |
| Eventos de Inadin       | nplência                               |                   |           |                             |                 |             |                       |                              |                                           |
| Número SIAFI            |                                        | Número Minuta     |           | Evento                      | Situação        | Data        | Efetivação            | Valor                        |                                           |
| Opções para exp         | ortar: 🖺 CSV 🕷 EXCEL 🔮 XM              | ML 🔁 PDF          |           |                             |                 |             |                       |                              |                                           |
| Notificação Prévia      | a                                      |                   |           |                             |                 |             |                       |                              |                                           |
| Número Minuta           |                                        | Evento            | Situação  | Data Envio                  |                 | Data Início | Data Fim              | Valor                        |                                           |
| Opções para exp         | ortar: 🔛 CSV 🕷 EXCEL 🖭 XM              | IL 🔁 PDF          |           |                             |                 |             |                       |                              |                                           |
|                         | Incluir -                              |                   | ]         | Para incluir a              | a Notificação   | Prévia      |                       |                              |                                           |
|                         |                                        |                   |           | o usuário de                | verá clicar no  | botão       |                       |                              |                                           |
|                         |                                        |                   |           |                             |                 | 5 00140     |                       |                              |                                           |
|                         |                                        |                   |           | IN                          | CLUIR.          |             |                       |                              |                                           |
|                         |                                        |                   |           |                             |                 |             |                       |                              |                                           |

Convênio 920049/2018

| Evento *                                     |                                                                                                    |    |          |
|----------------------------------------------|----------------------------------------------------------------------------------------------------|----|----------|
| Motivo *                                     | 201 - Atraso na entrega da prestação de contas 🔹                                                                        | In | strug    |
| Valor *                                      |                                                                                                    |    | <b>D</b> |
| Número do Documento *                        | Data do Documento *                                                                                                    | •  | Par      |
| Documento Digitalizado *                     | Escolher arquivo Nenhum arquivo selecionado Enviar                                                                      |    | Cód      |
| Observação *                                 |                                                                                                    |    | 03<br>04 |
|                                              |                                                                                                    | •  | 00       |
| Observação: Conforme legislaçã               | o vigente, o concedente é obrigado a notificar o convenente incluindo na notificação a Secretaria de Fazenda ou Similar |    | (qu      |
| E-mail Secretaria da<br>Fazenda ou similar * |                                                                                                    | •  | As       |
| E-mail Poder Legislativo *                   |                                                                                                    |    | JPC      |
| E-mails a notificar *                        | Adicionar                                                                                                    |    | não      |
| Lista de E-mails a Serer                     | n Notificados                                                                                                    | •  | Par      |
| Nenhum e-mail adicionad                      | ο.                                                                                                    |    | sele     |
| Lista de Esclarecimento                      | DS                                                                                                    | •  | Ο τ      |
| Nenhum registro foi enco                     | ntrado.                                                                                                    |    | Leg      |
| Lista de Irregularidades                     | ;                                                                                                    | •  | Poo      |
| Nenhum registro foi enco                     | ntrado.                                                                                                    |    | no       |
|                                              | Salvar Voltar                                                                                                    |    |          |
|                                              |                                                                                                    |    |          |

Após preencher todos os campos clique no botão **SALVAR**.

#### nstruções de preenchimento:

Para preencher o campo **"Evento**" clique na lupa e selecione uma das seguintes opções:

| Código | Nome                                                    |            |
|--------|---------------------------------------------------------|------------|
| 03     | Inadimplência efetiva atraso na entrega da documentação | Selecionar |
| 04     | Inadimplência efetiva após entrega da documentação      | Selecionar |

O campo **"Data do Documento"** deve ser uma data de <u>até</u> 45 (quarenta e cinco) dias anteriores a data atual.

As extensões aceitas no campo **"Documento Digitalizado"** são: PDF, JPG, GIF, PNG, MPG, MPEG, AVI, TXT, ZIP. O tamanho do arquivo não pode ultrapassar o máximo de 2 MB.

- Para incluir o documento digitalizado primeiro clique em Escolher arquivo selecione um arquivo válido e em seguida clique em Enviar
- O usuário deverá notificar a Secretaria de Fazenda ou Similar e o Poder Legislativo, conforme determina a legislação vigente.
- Poderá notificar outros interessados, para isso deverá digitar o e-mail no campo "E-mails a notificar" e em seguida clicar no botão

▸ Convênio 920049/2018

| Transação Ef                               | fetuada com Sucesso                                               |                                               |                                          |                                    | fechar 🔀 |
|--------------------------------------------|-------------------------------------------------------------------|-----------------------------------------------|------------------------------------------|------------------------------------|----------|
| Número da Minuta                           | 10294                                                             |                                               |                                          |                                    |          |
| Situação                                   | Cadastrado                                                        |                                               |                                          |                                    |          |
| Evento                                     | 03 - Inadimplência efetiva atraso na entrega da docu              | imentação                                     |                                          |                                    |          |
| Motivo                                     | 201 - Atraso na entrega da prestação de contas                    |                                               |                                          |                                    |          |
| Valor                                      | R\$ 80.000,00                                                     | Data Emissão                                  |                                          |                                    |          |
| Número do Documento                        | 999999/9999                                                       | Data do Documento                             | 01/05/2018                               |                                    |          |
| Documento Digitalizado                     | TABELA DE EVENTOS.pdf Baixar                                      |                                               |                                          |                                    |          |
| Observação                                 | ok                                                                |                                               |                                          |                                    |          |
| Observação: Conforme legislaç              | ção vigente, o concedente é obrigado a notificar o convenente inc | cluindo na notificação a Secretaria de Fazend | la ou Similar e o Poder Legislativo do ó | rgão responsável pelo instrumento. |          |
| E-mail Secretaria da<br>Fazenda ou similar | oliveir@planejamento.gov.br                                       |                                               |                                          |                                    |          |
| E-mail Poder Legislativo                   | up@planejamento.gov.br                                            |                                               |                                          |                                    |          |
| E-mails a notificar                        |                                                                   |                                               |                                          |                                    |          |
| Lista de E-mails a Sere                    | em Notificados                                                    |                                               |                                          |                                    |          |
| E-mail                                     |                                                                   |                                               |                                          |                                    |          |
| aline.teste@planejame                      | nto.gov.br                                                        |                                               |                                          |                                    |          |
| Lista de Esclarecimen                      | tos                                                               |                                               | 1. 1 .~                                  |                                    |          |
| Nenhum registro foi enc                    | contrado.                                                         | Apos salv                                     | ar, clique no botao                      |                                    |          |
| Lista de Irregularidade                    | 25                                                                | agendame                                      | nto para o SIAFI.                        |                                    |          |
| Nenhum registro foi enc                    | contrado.                                                         |                                               |                                          |                                    |          |
|                                            | Envia                                                             | r Editar Excluir                              | Voltar                                   |                                    |          |

| 1 |            | RELAÇÃO DE INODIMOLEN  | CTAS DENDENTES        |            |
|---|------------|------------------------|-----------------------|------------|
|   |            | RELAÇÃO DE INADIMPLENO | CIHS PENDENTES        |            |
|   |            |                        | F                     | AGINA:     |
|   | DATA EXEC. | VALOR                  | NUMERO DO OFICIO      | DATA OFICI |
|   | 15/06/2018 | 80.000,00              | 99999999999           | 01/05/201  |
|   |            |                        |                       |            |
|   |            |                        |                       |            |
|   |            | Agendamente            | o registrado no SIAFI | •          |
|   |            |                        |                       |            |

PF1=AJUDA PF3=SAI

| Número SIAFI Núme                  | nero Minuta | Evento | Situação | Data Efetivação                       | Valor                   |
|------------------------------------|-------------|--------|----------|---------------------------------------|-------------------------|
| Eventos de Inadimplência           |             |        |          |                                       |                         |
|                                    |             |        |          |                                       | ▸ Convênio 920049/2018  |
| Notificação Prévia / Inadimplência |             |        |          | 20113 - MINISTERIO DO PLANEJAMENTO, D | ESENVOLVIMENTO E GESTAO |

Opções para exportar: 🖺 CSV 🕷 EXCEL 🔮 XML 🔂 PDF

| Número Minuta         | Evento                                                       | Situação               | Data Envio                                                             | Data Início                                 | Data Fim                           | Valor         |
|-----------------------|--------------------------------------------------------------|------------------------|------------------------------------------------------------------------|---------------------------------------------|------------------------------------|---------------|
| 10294                 | 03 - Inadimplência efetiva atraso na entrega da documentação | Inadimplência Pendente | 02/05/2018 14:56:07                                                    | 01/05/2018                                  | 15/06/2018                         | R\$ 80.000,00 |
| Opções para exportar: | CSV 🗟 EXCEL 🔄 XML 🔁 PDF                                      |                        |                                                                        |                                             |                                    |               |
|                       | Situação da Notificação<br>Prévia após o envio.              | ]<br>(<br>1            | Data de efetivaç<br>calculada 45 dias de<br>no campo <b>"Data do</b> l | ão da in<br>epois da da<br><b>Documento</b> | nadimplência<br>ta informada<br>". |               |
|                       |                                                              |                        |                                                                        |                                             |                                    |               |

| Dados Proposta/Pré-Convênio/Convênio                                                                                             |                                                                                                    | 20113 - MINISTERIO DO PLANEJAMENTO, DE SENVOLVIMENTO E GESTAO |
|----------------------------------------------------------------------------------------------------|----------------------------------------------------------------------------------------------------|---------------------------------------------------------------|
| Dados da Proposta   Plano de Trabalho   Requisitos para Celebração   Projeto     Dados   Programas   Participantes   Declarações | Básico/Termo de Referência Execução Concedente Execução Convenente                                             | › Convênio 920049/2018                                        |
| Atenção! Existe uma notificação de inadimplência pa                                                                              | ra esse convênio, para visualizá-la acesse o módulo Prestação de Contas opção Noti                             | ficação Prévia/Inadimplência.                                 |
| Modalidade                                                                                                    | Convênio Situação no SIAFI                                                                                     | Enviado para o SIAFI - 2018N \$000296                         |
| Situação de Contratação Atual                                                                                                    | Normal                                                                                                    |                                                               |
| Situação de Inadimplência                                                                                                    | Em Diligência                                                                                                  |                                                               |
| Situação                                                                                                    | Prestação de Contas em Anance<br>Empenhado sim Poclicação Publicado                                            |                                                               |
| Número do Convênio                                                                                                    | 920049/2018 Número da Proposta                                                                                 | 000046/2018                                                   |
| Número Interno do Órgão                                                                                                    | 77785/2018                                                                                                    |                                                               |
| Número do Processo                                                                                                    | 48395.288562/2013-38                                                                                           |                                                               |
| Documento Digitalizado do Convênio •                                                                                             | Escolher arquivo Nenhum arquivo selecionado Situação de Inac<br><b>"Dados da Propos</b><br>notificação prévia. | timplência na aba<br>sta" após o envio da                     |

- Transcorrido os 45 dias do agendamento, o SIAFI irá processar o agendamento.
- Se estiver tudo correto a inadimplência será efetivada e o SIAFI retornará com a nota de sistema para o SICONV.
- Se o SIAFI encontrar algum erro a inadimplência não será efetivada e o erro ficará gravado no SICONV.
- Nesse caso o agendamento deverá ser enviado novamente após a correção do erro.

| Notificação Prévia / Inadimplência              |               |        |          | 20113 - MINISTERIO DO PLANEJAMENTO, DESENVOLVI | MENTO E GESTAO      |  |  |  |
|-------------------------------------------------|---------------|--------|----------|------------------------------------------------|---------------------|--|--|--|
|                                                 |               |        |          | → Ci                                           | onvênio 920033/2018 |  |  |  |
| Eventos de Inadimplência                        |               |        |          |                                                |                     |  |  |  |
| Número SIAFI                                    | Número Minuta | Evento | Situação | Data Efetivação                                | Valor               |  |  |  |
| Opções para exportar: 🖺 CSV 🖓 EXCEL 📄 XML 🔂 PDF |               |        |          |                                                |                     |  |  |  |

| Número Minuta           | Evento                          |                                  | Situação               | Data     | 1 Envio          | Data Início | Data Fim   | Valor         |
|-------------------------|---------------------------------|----------------------------------|------------------------|----------|------------------|-------------|------------|---------------|
| 10299                   | 03 - Inadimplência efetiva atra | aso na entrega da documentação   | Inadimplência Pender   | nte 03/0 | 05/2018 14:42:55 | 02/05/2018  | 16/06/2018 | R\$ 80.000.00 |
| 10236                   | 04 - Inadimplência efetiva apó  | os entrega da documentação       | Erro SIAFI             | 04/0     | 04/2018 10:04:52 | 19/02/2018  | 05/04/2018 | R\$ 90.000,00 |
| 10213                   | 03 - Inadimplência efetiva atra | aso na entrega da documentação   | Erro SIAFI             | 20/0     | 03/2018 13:44:30 | 04/02/2018  | 21/03/2018 | R\$ 90.000,00 |
| Opções para exportar: 🗄 | ) CSV 🖓 EXCEL 🔮 XML 🔁           | Clique aqui para<br>retorno do S | visualizar o<br>SIAFI. |          |                  |             |            |               |

| Notificação Prévia                         | / Inadimplência                                      |                           |                                       |                       | 20113 - MINISTERIO DO PLANEJAMENTO, DESENVOLVIMENTO E GESTAO |
|--------------------------------------------|------------------------------------------------------|---------------------------|---------------------------------------|-----------------------|--------------------------------------------------------------|
|                                            |                                                      |                           |                                       |                       | ► Convênio 920033/2018                                       |
| Número SIAFI                               | TRANSACAO EFETUADA COM SUCESS                        | D                         | Número da Minuta                      | 10236                 |                                                              |
| Situação                                   | Erro SIAFI                                           |                           |                                       |                       |                                                              |
| Evento                                     | 04 - Inadimplência efetiva após entrega o            | la documentação           |                                       |                       |                                                              |
| Motivo                                     | 201 - Atraso na entrega da prestação de              | contas                    |                                       |                       |                                                              |
| Valor                                      | R\$ 90.000,00                                        |                           | Data Emissão                          | 04/04/2018            |                                                              |
| Número do Documento                        | 999999/9999                                          |                           | Data do Documento                     | 19/02/2018            |                                                              |
| Documento Digitalizado                     | TABELA DE EVENTOS.pdf Baixar                         | l                         |                                       |                       |                                                              |
| Observação                                 | testar motivo.                                       |                           |                                       |                       |                                                              |
|                                            |                                                      |                           |                                       |                       |                                                              |
| Observação: Conforme legisla               | ção vigente, o concedente é obrigado a notificar o c | onvenente incluindo na no | //<br>tificação a Secretaria de Fazer | nda ou Similar e o Po | oder Legislativo do órgão responsável pelo instrumento.      |
| E-mail Secretaria da<br>Fazenda ou similar | aline.oliveir@planejamento.gov.br                    |                           |                                       |                       |                                                              |
| E-mail Poder Legislativo                   | aline.oliveir@planejamento.gov.br                    |                           |                                       |                       |                                                              |
| E-mails a notificar                        |                                                      |                           |                                       |                       |                                                              |
| Lista de E-mails a Ser                     | em Notificados                                       |                           |                                       |                       |                                                              |
| E-mail                                     |                                                      |                           |                                       |                       |                                                              |
| aline.oliveir@planejame                    | ento.gov.br                                          |                           |                                       |                       |                                                              |
| Dados SIAFI                                |                                                      |                           |                                       |                       |                                                              |
| Código Erro                                |                                                      |                           |                                       |                       | Retorno do SIAFI.                                            |
| Descrição Erro                             |                                                      |                           |                                       |                       |                                                              |
| Data Envio XML                             | 04/04/2018 10:04:52                                  |                           |                                       |                       |                                                              |
| Processamento do arc                       | uivo de retorno do SIAFI do agendame                 | nto da Inadimplência      |                                       |                       |                                                              |
| Situação                                   | (0263) CONTA SEM SALDO 20101300001                   | 812210103 NCV92003        | 3 Detalhar                            |                       |                                                              |
| Lista de Esclarecimen                      | tos                                                  |                           |                                       |                       |                                                              |
| Nenhum registro foi enc                    | contrado.                                            |                           |                                       |                       |                                                              |
| Lista de Irregularidade                    | 25                                                   |                           |                                       |                       |                                                              |
| -<br>Nenhum registro foi enc               | ontrado.                                             |                           |                                       |                       |                                                              |
|                                            |                                                      |                           |                                       |                       |                                                              |

• A notificação prévia poderá ser estornada antes da efetivação. Dessa forma o agendamento será estornado no SIAFI e o convênio não ficará inadimplente.

| lotificação Prévia / Inadimplência              |               |        |          |                 |                        |  |  |  |
|-------------------------------------------------|---------------|--------|----------|-----------------|------------------------|--|--|--|
|                                                 |               |        |          |                 | ▸ Convênio 920049/2018 |  |  |  |
| Eventos de Inadimplência                        |               |        |          |                 |                        |  |  |  |
| Número SIAFI                                    | Número Minuta | Evento | Situação | Data Efetivação | Valor                  |  |  |  |
| Opções para exportar: 🔠 CSV 💐 EXCEL 🖻 XML 🔁 PDF |               |        |          |                 |                        |  |  |  |

| Número Minuta           | Evento                                                       | Situação                                                        | Data Envio          | Data Início | Data Fim   | Valor         |
|-------------------------|--------------------------------------------------------------|-----------------------------------------------------------------|---------------------|-------------|------------|---------------|
| 10294                   | 03 - Inadimplência efetiva atraso na entrega da documentação | Inadimplência Pendente                                          | 02/05/2018 14:56:07 | 01/05/2018  | 15/06/2018 | R\$ 80.000,00 |
| Opções para exportar: 😫 | ) CSV 🕸 EXCEL 🔮 XML 🔁 PDF                                    |                                                                 |                     |             |            |               |
|                         | Cl                                                           | ique aqui para acessar a<br>Notificação Prévia o b<br>ESTORNAR. | a tela da<br>otão   |             |            |               |

▸ Convênio 920049/2018

| Envio ao SIAI                              | FI realizado com sucesso                 |                                        |                                 |                                                            | fechar           |
|--------------------------------------------|------------------------------------------|----------------------------------------|---------------------------------|------------------------------------------------------------|------------------|
| Número SIAFI                               | TRANSACAO EFETUADA COM                   | SUCESSO                                | Número da Minuta                | 10294                                                      |                  |
| Situação                                   | Inadimplência Pendente                   |                                        |                                 |                                                            |                  |
| Evento                                     | 03 - Inadimplência efetiva atraso        | o na entrega da documentação           |                                 |                                                            |                  |
| Motivo                                     | 201 - Atraso na entrega da pres          | tação de contas                        |                                 |                                                            |                  |
| Valor                                      | R\$ 80.000,00                            |                                        | Data Emissão                    | 02/05/2018                                                 |                  |
| Número do Documento                        | 999999/9999                              |                                        | Data do Documento               | 01/05/2018                                                 |                  |
| Documento Digitalizado                     | TABELA DE EVENTOS.pdf                    | Baixar                                 |                                 |                                                            |                  |
| Observação                                 | ok                                       |                                        |                                 |                                                            |                  |
|                                            |                                          |                                        |                                 |                                                            |                  |
| Observação: Conforme legislaç              | ção vigente, o concedente é obrigado a n | otificar o convenente incluindo na not | tificação a Secretaria de Fazen | da ou Similar e o Poder Legislativo do órgão responsável p | elo instrumento. |
| E-mail Secretaria da<br>Fazenda ou similar | oliveir@planejamento.gov                 | .br                                    |                                 |                                                            |                  |
| E-mail Poder Legislativo                   | up@planejamento.gov.br                   |                                        |                                 |                                                            |                  |
| E-mails a notificar                        |                                          |                                        |                                 |                                                            |                  |
| Lista de E-mails a Sere                    | em Notificados                           |                                        |                                 |                                                            |                  |
| E-mail                                     |                                          |                                        |                                 |                                                            |                  |
| aline.teste@planejamer                     | nto.gov.br                               |                                        |                                 |                                                            |                  |
| Dados SIAFI                                |                                          |                                        |                                 |                                                            |                  |
| Código Erro                                |                                          |                                        |                                 |                                                            |                  |
| Descrição Erro                             |                                          |                                        |                                 |                                                            |                  |
| Data Envio XML                             | 02/05/2018 14:56:07                      |                                        |                                 |                                                            |                  |
| Processamento do arq                       | juivo de retorno do SIAFI do ag          | endamento da Inadimplência             |                                 |                                                            |                  |
| Situação                                   | Aguardando retorno do SIAFI              | Clique no bo                           | tão <b>FSTO</b>                 | <b>DNAD</b> para estorpar                                  |                  |
| Lista de Esclareciment                     | tos                                      | Chque no be                            |                                 | NAN para Estorilar                                         |                  |
| Nenhum registro foi enc                    | contrado.                                | a                                      | Notificaçã                      | o Prévia.                                                  |                  |
| Lista de Irregularidade                    | 95                                       |                                        |                                 |                                                            |                  |
| Nankum nasistas fai ana                    |                                          |                                        |                                 |                                                            |                  |

Nenhum registro foi encontrado.

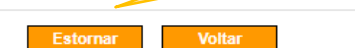

| Notificação Prévia / Inadimplência              |               |        |          | 20113 - MINISTERIO DO PLANEJAMENTO, | DESENVOLVIMENTO E GESTAO |  |  |
|-------------------------------------------------|---------------|--------|----------|-------------------------------------|--------------------------|--|--|
|                                                 |               |        |          |                                     | ► Convênio 920049/2018   |  |  |
| Eventos de Inadimplência                        |               |        |          |                                     |                          |  |  |
| Número SIAFI                                    | Número Minuta | Evento | Situação | Data Efetivação                     | Valor                    |  |  |
| Opções para exportar: 🖺 CSV 💐 EXCEL 🔮 XML 🔂 PDF |               |        |          |                                     |                          |  |  |

| Número Minuta           | Evento                                                             | Situação                      | Data Envio          | Data Início | Data Fim   | Valor         |
|-------------------------|--------------------------------------------------------------------|-------------------------------|---------------------|-------------|------------|---------------|
| 10295                   | 53 - Estornar inadimplência efetiva atraso entrega da documentação | Enviado                       | 02/05/2018 15:35:18 | 01/05/2018  | 15/06/2018 | R\$ 80.000,00 |
| 10294                   | 03 - Inadimplência efetiva atraso na entrega da documentação       | Estornado                     | 02/05/2018 14:56:07 | 01/05/2018  | 15/06/2018 | R\$ 80.000,00 |
| Opções para exportar: 🔛 | CSV 🗟 EXCEL 📄 XML 🔂 PDF                                            |                               |                     |             |            |               |
|                         | Incluir                                                            |                               |                     |             |            |               |
|                         |                                                                    |                               |                     |             |            |               |
|                         |                                                                    |                               | ~                   |             |            |               |
|                         |                                                                    | Notificação Prévia estornada. |                     |             |            |               |
|                         |                                                                    |                               |                     |             |            |               |
|                         |                                                                    |                               |                     |             |            |               |

Opções para exportar: 🎬 CSV 🕷 EXCEL 🔮 XML 📆 PDF

- Finalizando os 45 dias a situação da notificação será alterada para "Concluído" e esta não poderá mais ser estornada.
- Após a conclusão da notificação o evento de inadimplência será efetivado e ficará disponível em **Eventos de Inadimplência** com a situação **Inadimplência efetivada**.
- A Inadimplência efetivada poderá ser: Estornada, Retirada e Suspensa

| Notificação Prévia / I   | nadimplência  | 20113 - MINISTERIO DO PLANEJAMENTO, DESENVOLVIMENTO E GESTA  |                         |                 |                    |     |  |  |
|--------------------------|---------------|--------------------------------------------------------------|-------------------------|-----------------|--------------------|-----|--|--|
|                          |               |                                                              |                         |                 | ▶ Convênio 920037/ | 018 |  |  |
| Eventos de Inadimplência | I             |                                                              |                         |                 |                    |     |  |  |
| Número SIAFI             | Número Minuta | Evento                                                       | Situação                | Data Efetivação | Valor              |     |  |  |
| 2018NS000172             | 10175         | 03 - Inadimplência efetiva atraso na entrega da documentação | Inadimplência Efetivada | 23/02/2018      | R\$ 80.000,00      |     |  |  |

| Número Minuta             | Evento                                                       | Situação                                   | Data Envio          | Data Início | Data Fim   | Valor         |
|---------------------------|--------------------------------------------------------------|--------------------------------------------|---------------------|-------------|------------|---------------|
| 10175                     | 03 - Inadimplência efetiva atraso na entrega da documentação | Concluído                                  | 22/02/2018 15:41:07 | 09/01/2018  | 23/02/2018 | R\$ 80.000,00 |
| Opções para exportar: 🖺 C | SV 💐 EXCEL 📄 XML 🔂 PDF                                       |                                            |                     |             |            |               |
|                           | Situaç                                                       | ão da Notificação prév<br>após os 45 dias. | ia                  |             |            |               |

| SIAFI2018HE-TRANSF-CA             | DREDUZTV-CONTVREDUZ (CONSULTA TV CADASI | [RO REDUZIDO) |
|-----------------------------------|-----------------------------------------|---------------|
|                                   | USUARIO :                               | ALINE         |
|                                   |                                         |               |
| CONVENIO : 920037                 |                                         |               |
|                                   | SALDOS CONTABEIS                        |               |
|                                   |                                         |               |
| VHLUK IUIHL :                     | 80.000,00                               |               |
| LIBERADO :                        | 80.000,00 NAO LIBERADO:                 | 0,00          |
| A LIBERAR :                       | 0,00                                    |               |
| A COMPROVAR :                     | 0,00 A APROVAR :                        | 0,00          |
| APROVADO :                        | 0,00 IMPUGNADO :                        | 0,00          |
| INAD.SUSPENSA:                    | 0,00 CANCELADO :                        | 0,00          |
| INAD.EFETIVA :                    | 80.000,00 CONCLUIDO :                   | 0,00          |
|                                   |                                         |               |
| Inadimplência efetivada no SIAFI. |                                         |               |
|                                   | EXERCICIOS ANTERIORES                   |               |
|                                   |                                         |               |
| NHU LIBERHDU :                    |                                         |               |
|                                   |                                         |               |
|                                   |                                         |               |
| PF1=AJUDA PF3=SAI PF10:           | =INICIO PF12=RETORNA                    |               |
|                                   |                                         |               |
| MA + a                            |                                         | 01/001        |

## Inadimplência Efetivada

| Consultar Pré-Convênio/Convênio                             |                                                 | 20113 - MINI                      | STERIO DO PLANEJAMENTO, DESENVOLVIMENTO E GESTAO |  |  |  |
|-------------------------------------------------------------|-------------------------------------------------|-----------------------------------|--------------------------------------------------|--|--|--|
|                                                             |                                                 |                                   | ► Convênio 920042/2018                           |  |  |  |
| Dados da Proposta Plano de Trabalho Requisitos para Celebra | ção Projeto Básico/Termo de Referência Execução | ão Concedente Execução Convenente |                                                  |  |  |  |
| Dados Programas Participantes Declarações                   |                                                 |                                   |                                                  |  |  |  |
| Modalidade                                                  | Convênio                                        | Situação Situação                 | o do convênio na aba dados após a                |  |  |  |
| Situação de Contratação Atual                               | Normal                                          | efetivaç                          | ão da inadimplência.                             |  |  |  |
| Situação de Inadimplência                                   | Inadimplência Efetiva Após Entre                | ga da Documentação                |                                                  |  |  |  |
| Cituação                                                    | Prestação de Contas em Análise                  | Prestação de Contas em Análise    |                                                  |  |  |  |
| Siluaçau                                                    | Empenhado sin                                   | n Publicação                      | Publicado                                        |  |  |  |
| Número do Convênio                                          | 920042/2018                                     | Número da Proposta                | 000039/2018                                      |  |  |  |
| Número Interno do Órgão                                     | 99963/2018                                      |                                   |                                                  |  |  |  |
| Número do Processo                                          | 23285.191616/2013-60                            |                                   |                                                  |  |  |  |
| Documento Digitalizado do Convênio *                        | Escolher arquivo Nenhum arc                     | quivo selecionado                 |                                                  |  |  |  |

#### Estorno e Retirada da Inadimplência

- O Estorno e a Retirada da Inadimplência retiram o saldo da conta "Inadimplência Efetiva" e o retornam para a conta anterior:
  "A Comprovar" para a inadimplência do tipo 03 Inadimplência efetiva atraso na entrega da documentação;
  - "A Aprovar" para a inadimplência do tipo 04 Inadimplência efetiva após entrega da documentação.
- Após enviar o estorno para o SIAFI a situação da transferência voluntária será alterada para a situação anterior à inadimplência.
- Após o **ESTORNO** da inadimplência o usuário poderá enviar outra notificação prévia, neste caso o convênio ficará inadimplente novamente transcorrido os 45 dias da notificação conforme regra explicada anteriormente.
- Após a inclusão da requisição RETIRADA da inadimplência o usuário poderá estorná-la, nesse caso o convênio ficará inadimplente novamente.

### Estorno e Retirada da Inadimplência

Clique aqui para acessar a tela da inadimplência com os botões: Estornar, Retirar e Suspender.

| Notificação Prévia / Inadi  | mplência            |                                                              |                         | 20113 - MINISTERIO DO PLANEJAMENTO, DESENVO | ULVIMENTO E GESTAO     |
|-----------------------------|---------------------|--------------------------------------------------------------|-------------------------|---------------------------------------------|------------------------|
|                             |                     |                                                              |                         |                                             | ▸ Convênio 920037/2018 |
| Eventos de Inadimplência    |                     |                                                              |                         |                                             |                        |
| Número SIAFI                | Número Minuta       | Evento                                                       | Situação                | Data Efetivação                             | Valor                  |
| 2018NS000172                | 10175               | 03 - Inadimplência efetiva atraso na entrega da documentação | Inadimplência Efetivada | 23/02/2018                                  | R\$ 80.000,00          |
| Opções para exportar: 🐏 CSV | 💐 EXCEL 📄 XML 📆 PDF |                                                              |                         |                                             |                        |

| Número Minuta             | Evento                                                       | Situação  | Data Envio          | Data Início | Data Fim   | Valor         |
|---------------------------|--------------------------------------------------------------|-----------|---------------------|-------------|------------|---------------|
| 10175                     | 03 - Inadimplência efetiva atraso na entrega da documentação | Concluído | 22/02/2018 15:41:07 | 09/01/2018  | 23/02/2018 | R\$ 80.000,00 |
| Opcões para exportar: 📳 🤇 | CSV 🕼 EXCEL 🞯 XML 📆 PDF                                      |           |                     |             |            |               |

| Notificação Previa                         | / Inadimplencia                                       |                                                          | 20113 - MINISTERIO DO PLANEJAMENTO, DESENVOLVIMENTO E GESTAC<br>Convênio 920037/201 |
|--------------------------------------------|-------------------------------------------------------|----------------------------------------------------------|-------------------------------------------------------------------------------------|
| Número SIAFI                               | 2018N \$000172                                        | Número da Minuta                                         | 10175                                                                               |
| Situação                                   | Inadimplência Efetivada                               |                                                          |                                                                                     |
| Evento                                     | 03 - Inadimplência efetiva atraso na entre            | ega da documentação                                      |                                                                                     |
| Motivo                                     | 201 - Atraso na entrega da prestação de o             | contas                                                   |                                                                                     |
| Valor                                      | R\$ 80.000,00                                         | Data Emissão                                             | 22/02/2018                                                                          |
| Número do Documento                        | 999999/9999                                           | Data do Documento                                        | 09/01/2018                                                                          |
| Documento Digitalizado                     | TABELA DE EVENTOS.pdf Baixar                          |                                                          |                                                                                     |
| Observação                                 | okay                                                  |                                                          |                                                                                     |
|                                            |                                                       |                                                          |                                                                                     |
| )bservação: Conforme legisla               | ção vigente, o concedente é obrigado a notificar o co | onvenente incluindo na notificação a Secretaria de Fazen | da ou Similar e o Poder Legislativo do órgão responsável pelo instrumento.          |
| E-mail Secretaria da<br>Fazenda ou similar | aline.oliveir@planejamento.gov.br                     |                                                          |                                                                                     |
| E-mail Poder Legislativo                   | aline.up@planejamento.gov.br                          |                                                          |                                                                                     |
| E-mails a notificar                        |                                                       |                                                          |                                                                                     |
| Lista de E-mails a Sero                    | em Notificados                                        |                                                          |                                                                                     |
| E-mail                                     |                                                       |                                                          |                                                                                     |
| aline.teste@planejame                      | nto.gov.br                                            |                                                          |                                                                                     |
| Dados SIAFI                                |                                                       |                                                          |                                                                                     |
| Código Erro                                |                                                       |                                                          |                                                                                     |
| Descrição Erro                             |                                                       |                                                          |                                                                                     |
| Data Envio XML                             | 22/02/2018 15:41:07                                   | Clique no bota                                           | ão                                                                                  |

Voltar

Suspender

| 1.1.2 |    | -   |      |     |      |
|-------|----|-----|------|-----|------|
| Lista | de | ESC | arec | ime | ntos |

Nenhum registro foi encontrado.

Lista de Irregularidades

Nenhum registro foi encontrado.

Estornar

Retirar

### Estorno e Retirada da Inadimplência

#### Notificação Prévia / Inadimplência 53 - Estornar inadimplência efetiva atraso entrega da documentação Evento \* 201 - Atraso na entrega da prestação de contas • Motivo \* Valor \* R\$ 80.000,00 Número do Documento \* 999999/9999 Data do Documento \* 09/01/2018 Documento Digitalizado \* Escolher arquivo Nenhum arquivo selecionado Enviar Observação \* Salvar Voltar Selecione um MOTIVO, escolha um ANEXO e preencha a OBSERVAÇÃO antes de SALVAR.

### Estorno e Retirada da Inadimplência

| / Inadimplência                                           |                                                                                                    |                                                                                                    |
|-----------------------------------------------------------|----------------------------------------------------------------------------------------------------|----------------------------------------------------------------------------------------------------|
|                                                           |                                                                                                    |                                                                                                    |
| 10297                                                     |                                                                                                    |                                                                                                    |
| Cadastrado                                                |                                                                                                    |                                                                                                    |
| 53 - Estornar inadimplência efetiva atraso entrega da doc | cumentação                                                                                                    |                                                                                                    |
| 211 - Não prestou contas da gestão ao t.c. estadual       |                                                                                                    |                                                                                                    |
| R\$ 80.000,00                                             | Data Emissão                                                                                                    |                                                                                                    |
| 999999/9999                                               | Data do Documento                                                                                                    | 09/01/2018                                                                                                    |
| TABELA DE EVENTOS.pdf Baixar                              |                                                                                                    |                                                                                                    |
| Estornar inadimplência.                                   |                                                                                                    |                                                                                                    |
|                                                           | / Inadimplência<br>10297<br>Cadastrado<br>53 - Estornar inadimplência efetiva atraso entrega da doc<br>211 - Não prestou contas da gestão ao t.c. estadual<br>R\$ 80.000,00<br>999999/9999<br>TABELA DE EVENTOS.pdf Baixar<br>Estornar inadimplência. | / Inadimplência<br>10297<br>Cadastrado<br>53 - Estornar inadimplência efetiva atraso entrega da documentação<br>211 - Não prestou contas da gestão ao t.c. estadual<br>R\$ 80.000,00 Data Emissão<br>999999/9999 Data do Documento<br>TABELA DE EVENTOS.pdf Baixar |

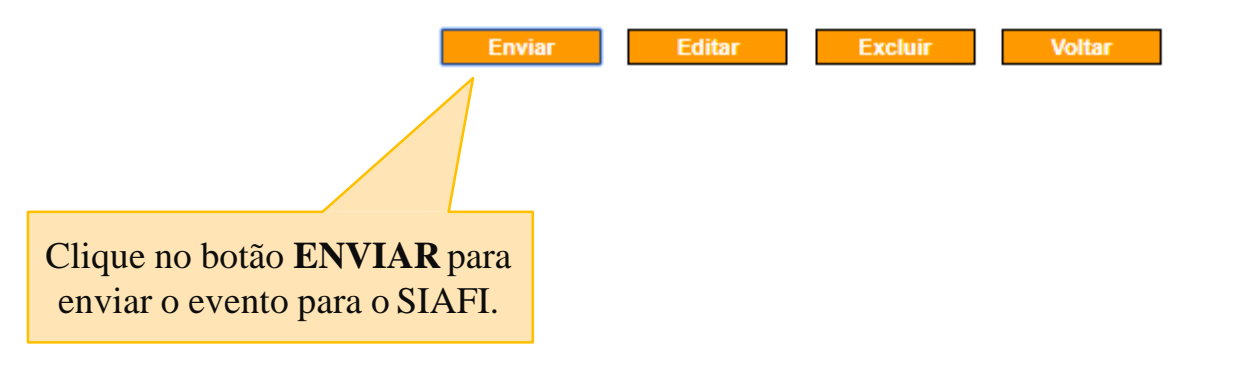

|                       | CADREDUZTV-CONTVREDUZ (CONSULTA TV CADASTRO REDUZIDO) |
|-----------------------|-------------------------------------------------------|
| 02/05/18 15:49        | USUARIO : ALINE                                       |
|                       |                                                       |
| CONVENIO : 920037     |                                                       |
|                       | SALDOS CONTABEIS                                      |
|                       |                                                       |
| VALOR TOTAL :         | 80.000,00                                             |
| LIBERADO :            | 80.000,00 NAO LIBERADO: 0,00                          |
| A LIBERAR :           | 0,00                                                  |
| A COMPROVAR :         | 80.000,00 A APROVAR : 0,00                            |
| APROVADO :            | 0,00 IMPUGNADO : 0,00                                 |
| INAD.SUSPENSA:        | 0,00 CANCELADO : 0,00                                 |
| INAD.EFETIVA :        | 0,00 CONCLUIDO : 0,00                                 |
|                       |                                                       |
| Saldo no SIAFI após o |                                                       |
| ESTORNO ou RETIRADA.  | EXERCICIOS ANTERIORES                                 |
|                       |                                                       |
| NHO LIBERHDO :        |                                                       |
|                       |                                                       |
|                       |                                                       |
| PF1=AJUDA PF3=SAI PF  | 10=INICIO PF12=RETORNA                                |
|                       |                                                       |
| MA + a                | 01/001                                                |

- A Suspensão da Inadimplência retira o saldo da conta "Inadimplência Efetiva" e o coloca na conta "Inadimplência Suspensa".
- Após enviar a suspensão para o SIAFI a situação da transferência voluntária será alterada para "Inadimplência Suspensa".
- Após a suspensão da inadimplência o usuário poderá ESTORNAR ou RETIRAR a suspensão na inadimplência.
- Para suspender a inadimplência siga o passo a passo do estorno e da retirada da inadimplência detalhado anteriormente.

|                        | 3HE-TRANSF<br>4:22        | -CADREDUZTV-CON | ITVF | REDUZ (CONSUL | TA TV CADA<br>USUARIO | ASTRO REDUZID<br>: ALINE | 0)   |
|------------------------|---------------------------|-----------------|------|---------------|-----------------------|--------------------------|------|
| TERMO DE COL           | ABORACAO                  | 920045          | ~~~  |               |                       |                          |      |
|                        |                           | SALDUS          | CUP  | NTHBEIS       |                       |                          |      |
| VALOR TOTAL            |                           | 200.000,        | 00   |               |                       |                          |      |
| LIBERADO               |                           | 200.000,        | 00   | NAO LIBERADO  | ):                    |                          | 0,00 |
| A LIBERAR              |                           | 0,              | 00   |               |                       |                          |      |
| A COMPROVAR            |                           | O,              | 00   | A APROVAR     |                       |                          | 0,00 |
| APROVADO               |                           | 0,              | 00   | IMPUGNADO     |                       |                          | 0,00 |
| INAD. SUSPENSA         | ۹:                        | 200.000,        | 00   | CANCELADO     |                       |                          | 0,00 |
| INAD.EFETIVA           | :                         | 0,              | 00   | CONCLUIDO     |                       |                          | 0,00 |
| Saldo no SIA<br>SUSPEN | FI após o<br><b>SÃO</b> . | EXERCICIOS      | 1A ( | NTERIORES     |                       |                          |      |
| NAO LIBERADO           |                           |                 |      |               |                       |                          |      |
|                        |                           |                 |      |               |                       |                          |      |
| PF1=AJUDA F            | PF3=SAI PH                | 10=INICIO PF1   | .2=F | RETORNA       |                       |                          |      |

01/001

Clique aqui para acessar a tela da suspensão com os botões: Estornar e Retirar.

Notificação Prévia / Inadimplência

Eventos de Inadimplência

| Número SIAFI                                    | Número Minuta | Evento                                                       | Situação | Data Efetivação | Valor          |
|-------------------------------------------------|---------------|--------------------------------------------------------------|----------|-----------------|----------------|
| 2018NS000304                                    | 10298         | 07 - Suspensão da Inadimplência                              | Enviado  |                 | R\$ 200.000,00 |
| 2018NS000223                                    | 10217         | 03 - Inadimplência efetiva atraso na entrega da documentação | Suspenso | 23/03/2018      | R\$ 200.000,00 |
| Opções para exportar: 🖺 CSV 🎕 EXCEL 🕋 XML 🔂 PDF |               |                                                              |          |                 |                |

#### Notificação Prévia

| Número Minuta      | Evento                                                           | Situação  | Data Envio          | Data Início | Data Fim   | Valor          |
|--------------------|------------------------------------------------------------------|-----------|---------------------|-------------|------------|----------------|
| 10217              | 03 - Inadimplência efetiva atraso na entrega da documentação     | Concluído | 22/03/2018 14:36:21 | 06/02/2018  | 23/03/2018 | R\$ 200.000,00 |
| 10214              | 54 - Estornar inadimplência efetiva após entrega da documentação | Enviado   | 21/03/2018 19:23:06 | 05/03/2018  | 19/04/2018 | R\$ 200.000,00 |
| 10212              | 04 - Inadimplência efetiva após entrega da documentação          | Estornado | 20/03/2018 10:42:26 | 05/03/2018  | 19/04/2018 | R\$ 200.000,00 |
| Oncões para export | ar 🖻 CSV 🕷 EXCEL 🗔 XML 🖶 DDE                                     |           |                     |             |            |                |

Aportar. Cov age L = par

| Notificação Prévia     | / Inadimplência                         |                        | 20113 - MINISTERIO D         | O PLANEJAMENTO, DESENVO | UNIMENTO E GESTAO      |
|------------------------|-----------------------------------------|------------------------|------------------------------|-------------------------|------------------------|
|                        |                                         |                        |                              |                         | → Convênio 920045/2018 |
| Número SIAFI           | 2018N \$000304                          |                        | Número da Minuta             | 10298                   |                        |
| Situação               | Enviado                                 |                        |                              |                         |                        |
| Evento                 | 07 - Suspensão da Inadimplência         |                        |                              |                         |                        |
| Motivo                 | 201 - Atraso na entrega da prestação de | contas                 |                              |                         |                        |
| Valor                  | R\$ 200.000,00                          |                        | Data Emissão                 | 03/05/2018              |                        |
| Número do Documento    | 000000/10                               |                        | Data do Documento            | 06/02/2018              |                        |
| Documento Digitalizado | TABELA DE EVENTOS.pdf Baixar            |                        |                              |                         |                        |
| Observação             | okay                                    |                        |                              |                         |                        |
| Dados SIAFI            |                                         | Clique n<br>ESTORNAR ( | o botão<br><b>Du RETIRAR</b> |                         |                        |
| Código Erro            |                                         | $\frown$               |                              |                         |                        |
| Descrição Erro         |                                         |                        |                              |                         |                        |
| Data Envio XML         | 03/05/2018 14:22:39                     |                        |                              |                         |                        |
|                        | Esto                                    | rnar Retirar           | Voltar                       |                         |                        |

|                          | ADREDUZTV-CONTV | REDUZ (CONSUL | TA TV CADASTRO REDUZIDO)_ |
|--------------------------|-----------------|---------------|---------------------------|
| 03/05/18 14:22           |                 |               | USUARIO : ALINE           |
| TERMO DE COLABORACAO : S | 920045          |               |                           |
|                          | SALDOS CO       | NTABEIS       |                           |
| VALOR TOTAL ·            | 200 000 00      |               |                           |
|                          | 2001000,00      |               |                           |
| LIBERADO :               | 200.000,00      | NAO LIBERADO  | . 0,0                     |
| A LIBERAR :              | 0,00            |               |                           |
| A COMPROVAR :            | 0,00            | A APROVAR     | . 0,0                     |
| APROVADO :               | 0,00            | IMPUGNADO     | : 0,0                     |
| INAD.SUSPENSA:           | 0,00            | CANCELADO     | : O, O                    |
| INAD.EFETIVA :           | 200.000,00      | CONCLUIDO     | 0,0                       |
| Saldo no SIAFI após o    |                 |               |                           |
| ESTORNO ou RETIRADA      |                 |               |                           |
| da suspensão.            | EXERCICIUS H    | TERIORES      |                           |
| NAO LIBERADO :           |                 |               |                           |
|                          |                 |               |                           |
|                          |                 |               |                           |
|                          |                 |               |                           |
| PF1=AJUDA PF3=SAI PF10   | EINICIO PF12=   | RETORNA       |                           |
|                          |                 |               |                           |
| MA + a                   |                 |               | 01/0                      |

### Fluxo da Prestação de Constas

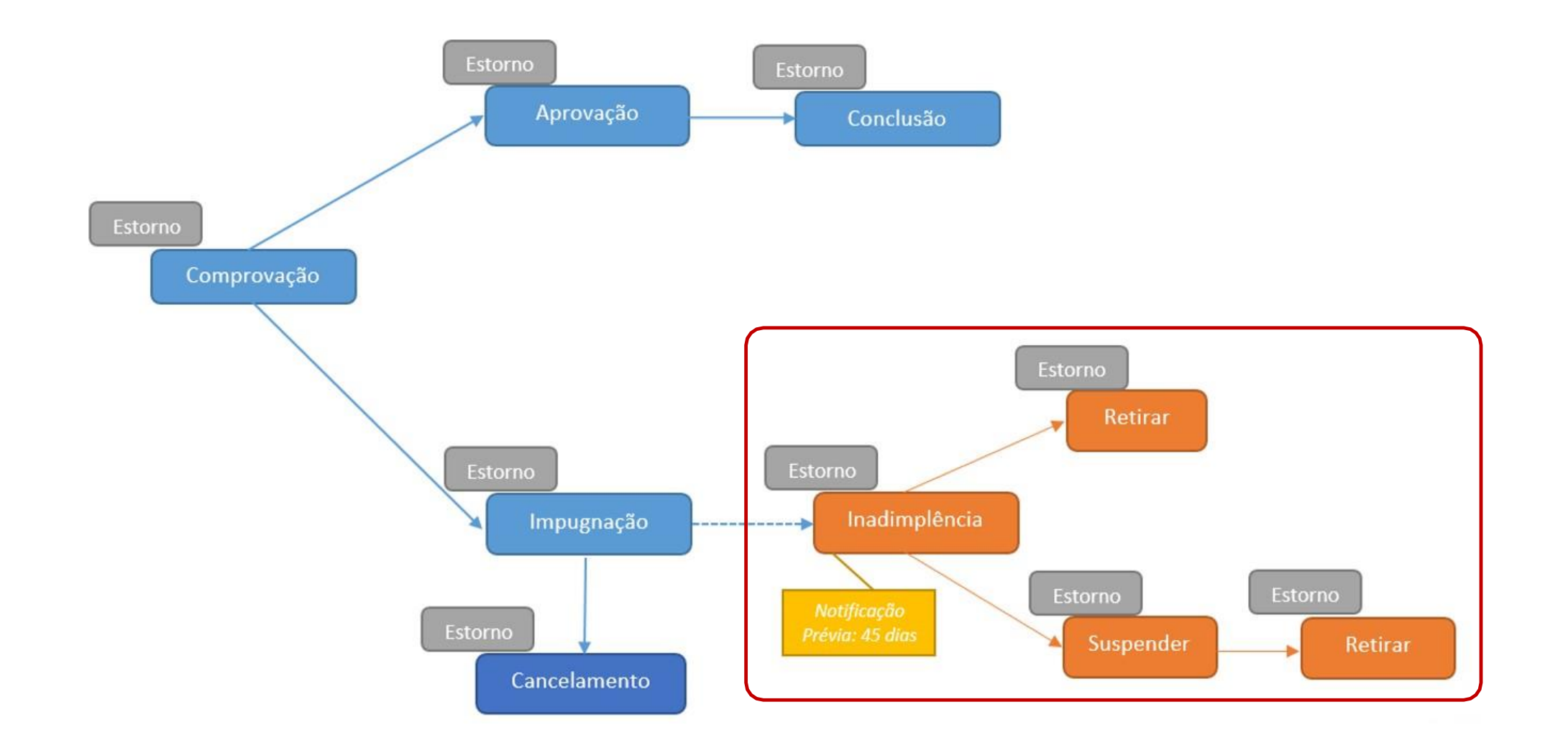

# Dúvidas?

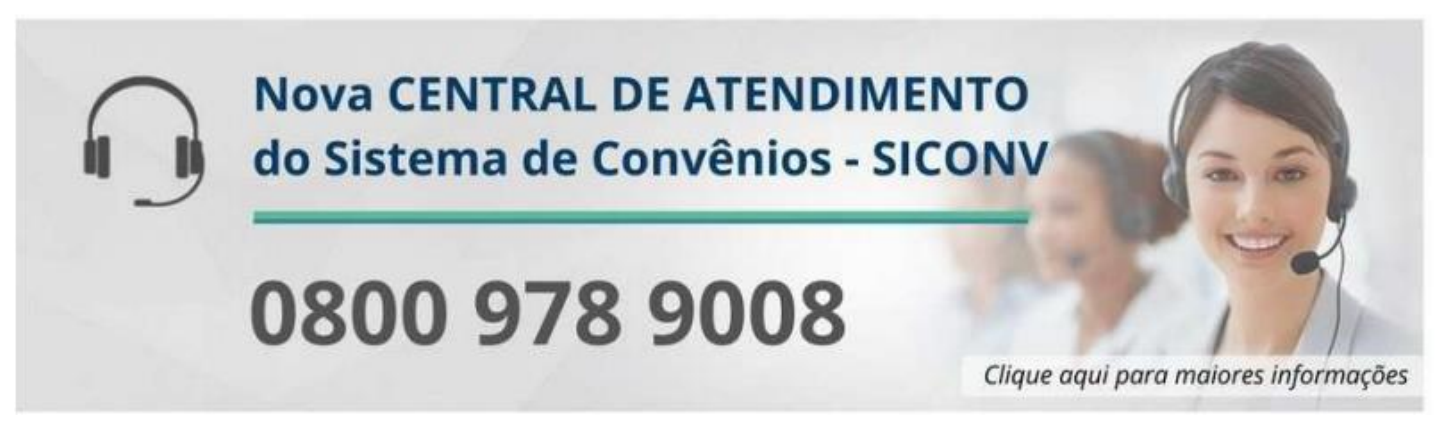